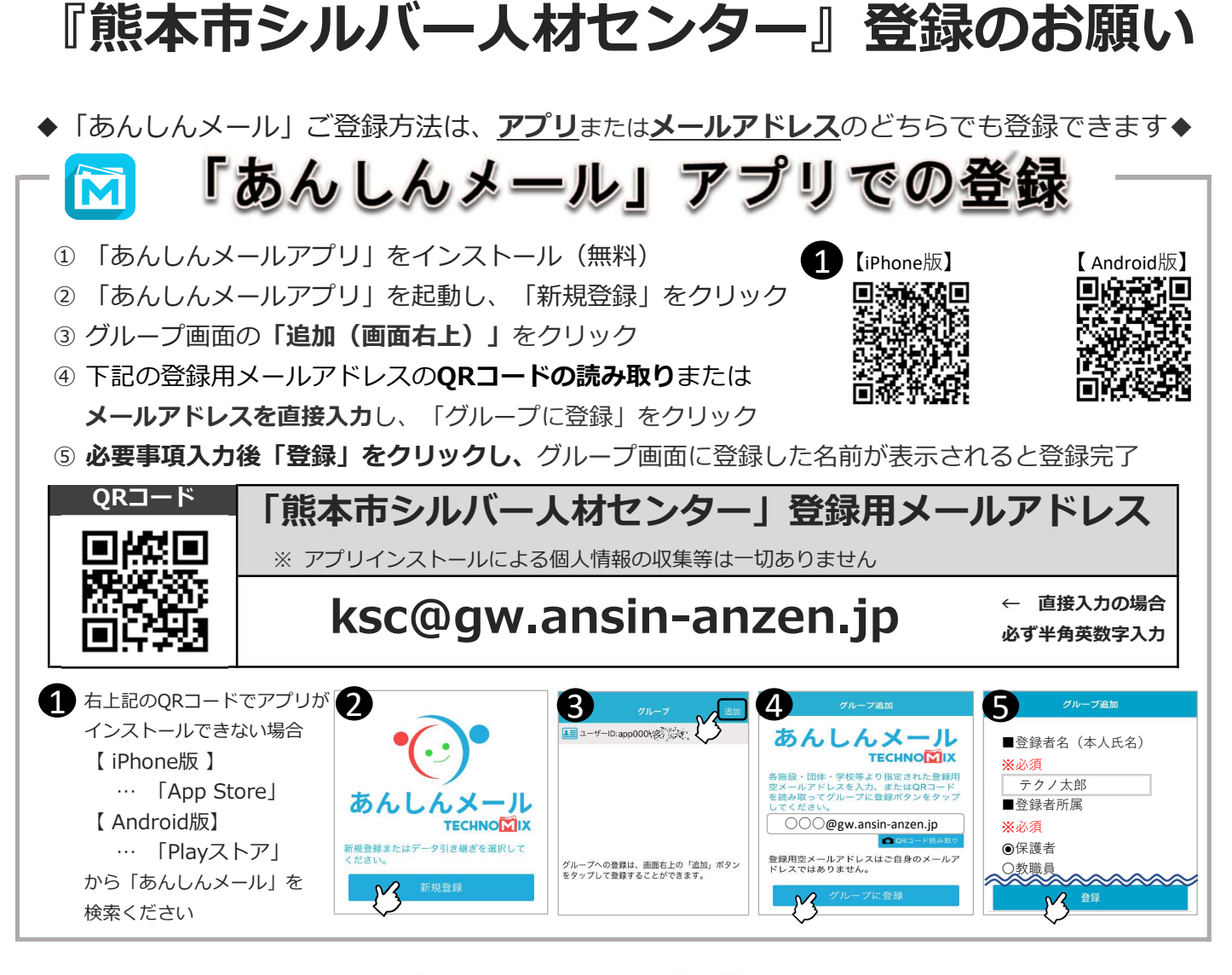

## 河 メールアドレスでの登録

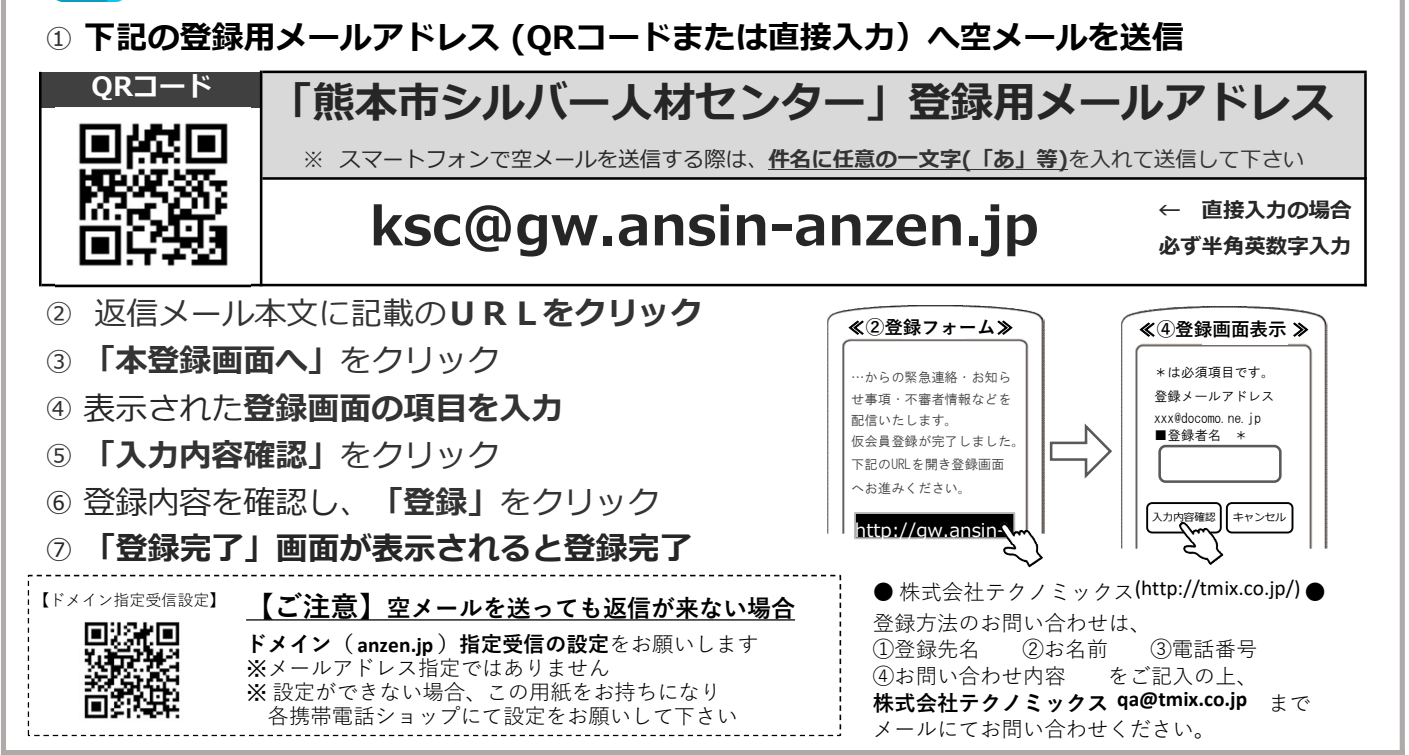

## あんしんメール登録をお願い致します。

会員の皆様への迅速な連絡方法と致しまして、今回、全国の自治体や学校で 幅広く使用されているあんしんメールを利用した、シルバー人材センターの配 信システムを始めることとしました。

- 1. 活用の内容
  - ① 連絡網システムとして会員の方々への緊急時の連絡や招集
  - 災害時の安否確認
  - 3 会議等の日程変更
  - ④ 通常業務連絡など
  - ⑤ その他、様々な活用
- 2. 登録方法

<u>スマートフォンアプリでの登録</u>、又は、<u>従来のガラケー</u>(旧来の携帯電話の端末)でも利用可能です。※<u>メール機能は必須になります</u>。 設定方法が難しい方は、本部事務所で登録のお手伝いも出来ます。

## 〈登録方法〉

① 登録手順

『熊本市シルバー人材センター登録のお願い』の手順に従い、アプリでの登録 (スマートフォン)かメールアドレス(スマートフォン及びガラケー)の送 信をお願い致します。

【参考】

O スマホの方

『熊本市シルバー人材センター』登録のお願いの「安心メール」アプリでの登録、又は「メール アドレスでの登録」

O ガラケーの方

「メールアドレスでの登録」

- 2 登録項目
  - ア 会員・ゴールド会員のチェック
  - イ氏名の入力
  - ウ 会員番号の入力